# VURDERINGER I

Scandec ClassFlow

### I ClassFlow kan du lage vurderinger som du elevene skal gjennomføre. Vi anbefaler at fokuset her ikke er på tradisjonelle prøver, men kortere vurderingsøkter som del av en time eller et tema for å kunne se hva elevene får med seg underveis, slik at du som lærer kan tilpasse læringen bedre. Vurderinger kan også legges inn i leksjonssider i ClassFlow.

| Leksjone<br>ressurser                                 | er, aktivite<br>::                   | ter og mye mer f                                       | inner du under                    | Mine                      |
|-------------------------------------------------------|--------------------------------------|--------------------------------------------------------|-----------------------------------|---------------------------|
| Hjem                                                  | Klasser                              | Mine Ressurser                                         | Markedsplass                      | Mer 🕇                     |
| Lage n                                                | ye vurd                              | eringer                                                | ● Ny                              |                           |
| Når du s<br>Vurderir                                  | ikal lage e<br>1g.                   | en ny leksjon skal                                     | du velge Ny og                    | ı så                      |
| Da kom<br>Vurderir<br>vurderir<br><sub>Tittel</sub> * | mer du in<br>ngsegensk<br>ngen en ti | n på siden for<br>aper. Så gir du<br>Hel og velger vur | <b>?≡ Vurc</b><br>deringstype (på | <b>lering</b><br>åkrevd). |
| Atomer og r                                           | nolekyler                            |                                                        |                                   |                           |
| Vurderingstyp                                         | be •                                 |                                                        |                                   |                           |
| Spørsmål til                                          | læring                               |                                                        |                                   | -                         |
| Du KAN<br>vurderir                                    | også velg<br>igen:                   | ge å gjøre andre                                       | innstillinger for                 |                           |
| Alternativer<br>Poeng<br>Tilfeldig                    | ge spørsmål                          |                                                        |                                   |                           |
| K                                                     |                                      |                                                        |                                   |                           |

| Tempo og fremgang | ~ |
|-------------------|---|
| Tilbakemelding    | ~ |

# Sette inn spørsmål i vurderingen

Legg til

Velg Legg til og så Nytt Spørsmål. Ny seksjon Nytt spørsmål Du kan også dele en vurdering med flere spørsmål opp i seksjoner, dersom Importer spørsmål... Importer tilfeldige spørsmål det er ulike emner i vurderingen.

Importer spørsmål bruker du dersom du har spørsmål i en elementbank som du vil legge til i vurderingen.

Når du velger Legg til nytt spørsmål får du opp denne oversikten over spørsmålstyper:

| <b>?</b><br>Cloze           | <b>∷⊟</b><br>Flervalg         | Kort tekst          | حياً<br>Kreativt svar | E.<br>Lang tekst |  |
|-----------------------------|-------------------------------|---------------------|-----------------------|------------------|--|
| <b>-O-O</b><br>Likert-skala | <b>√</b><br>Matematisk formel | Merk et bilde       | <b>H</b><br>Nummer    | Samsvarsliste    |  |
|                             | එ ශ<br>Sann/Usann             | <b>↑↓</b><br>Sorter | ₩<br>Valg-matrise     |                  |  |

Velg spørsmålstype for hver spørsmål. Så skriver du inn selve spørsmålet eller oppgaven og gjør de innstillingene for hvert spørsmål som kreves.

## Eksempel på spørsmålstype - Sortering

Sortering brukes når elevene skal vise forståelse for rekkefølgen av elementer (størrelser, tid, årsak/virkning).

Skriv inn spørsmålsteksten og fyll inn feltene:

# Svaralternativer

| A | Grunnloven blir skrevet på Eidsvoll |   |
|---|-------------------------------------|---|
|   | Unionconplachingen                  |   |
| В | onionsoppiesinngen                  | ē |
| С | Parlamentarisme innføres i Norge    |   |
|   |                                     |   |
| D | Enevelde innføres i Danmark/Norge   |   |

Du kan legge til så mange svaralternativer du ønsker:

#### Legg til et nytt alternativ

Så bestemmer du rett rekkefølge på svarene (selvretting) Bestem riktig svarrekkefølge

 $D \times A \times C \times B \times$ 

Velg poengsum for spørsmålet, evt tilbakemelding ved feil svar og trykk så Lagre før du legger til nytt spørsmål.

#### Spille av en vurdering

Velg vurderingen du vil gjennomføre med elevene i Mine ressurser og Atomer og molekyler ?Ξ 🕑 Levèr velg Lever.

Vurdering • Endret: 10.04.2017 14:13:04

Velg så klassen du vil levere vurderingen til. Elevene må være innlogget i klassen for å i vurderingen. Så trykker du på Avspillingsknappen. Du kan når som helst pause vurderingen for å gi en beskjed.

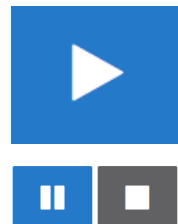

-

Du vil kunne se elevene sine svar og hvilket spørsmål de er på mens de jobber med vurderingen. Da trykker

du på 'X venter på svar' oppe til venstre på siden. Vi anbefaler da at du fryser den interaktive skjermen og kun viser på skjermen på din datamaskin for å hindre at elevene blir opptatt av hva andre svarer. På denne måten kan du også intervenere dersom noen elever henger veldig etter de andre og hjelpe dem videre .

Du finner alle svarene under Leverte vurderinger i den aktuelle klassen etterpå. Trykk på elevens navn og du får opp alle svar fra vedkommende - trykk på spørsmålsnummeret og du får opp hva

alle elever har svart på det aktuelle spørsmålet. Grått betyr 'ikke forhåndsrettet'

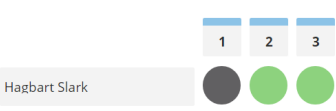